9<sup>th</sup> Annual

# #OSDFCon

OPEN SOURCE DIGITAL FORENSICS CONFERENCE

# Messaging App Forensics with Autopsy

Brian Carrier

October 17, 2018 | Herndon, VA | Hosted by

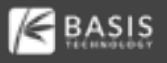

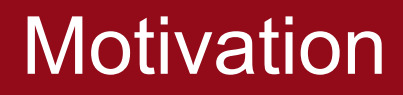

Show users new features around messaging, email, and chats.

Show developers how to use the new infrastructure.

This work was all funded by DHS Science and Technology (S&T).

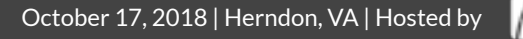

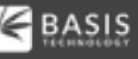

### Main Autopsy UI

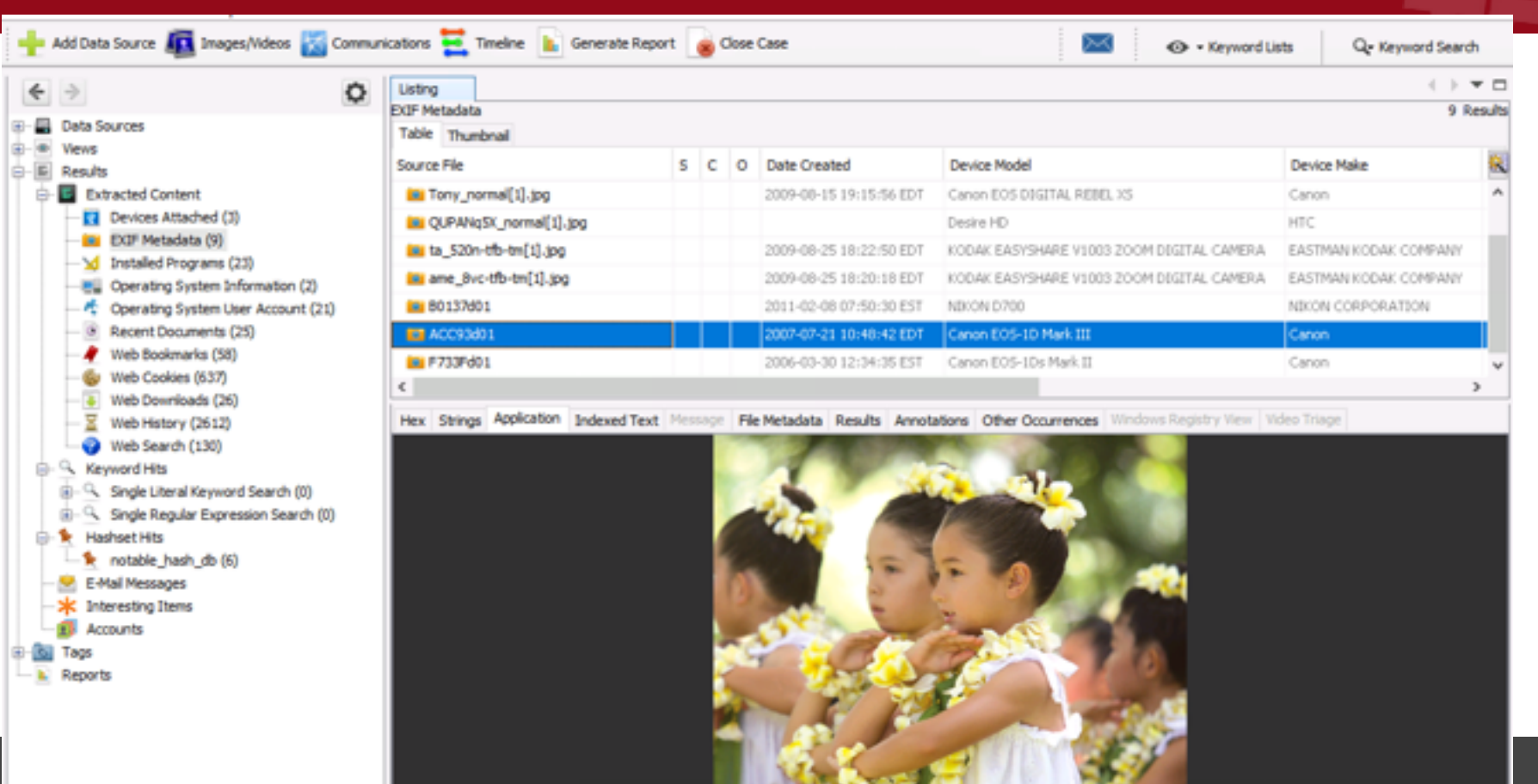

## Email: The Old Way

Tags

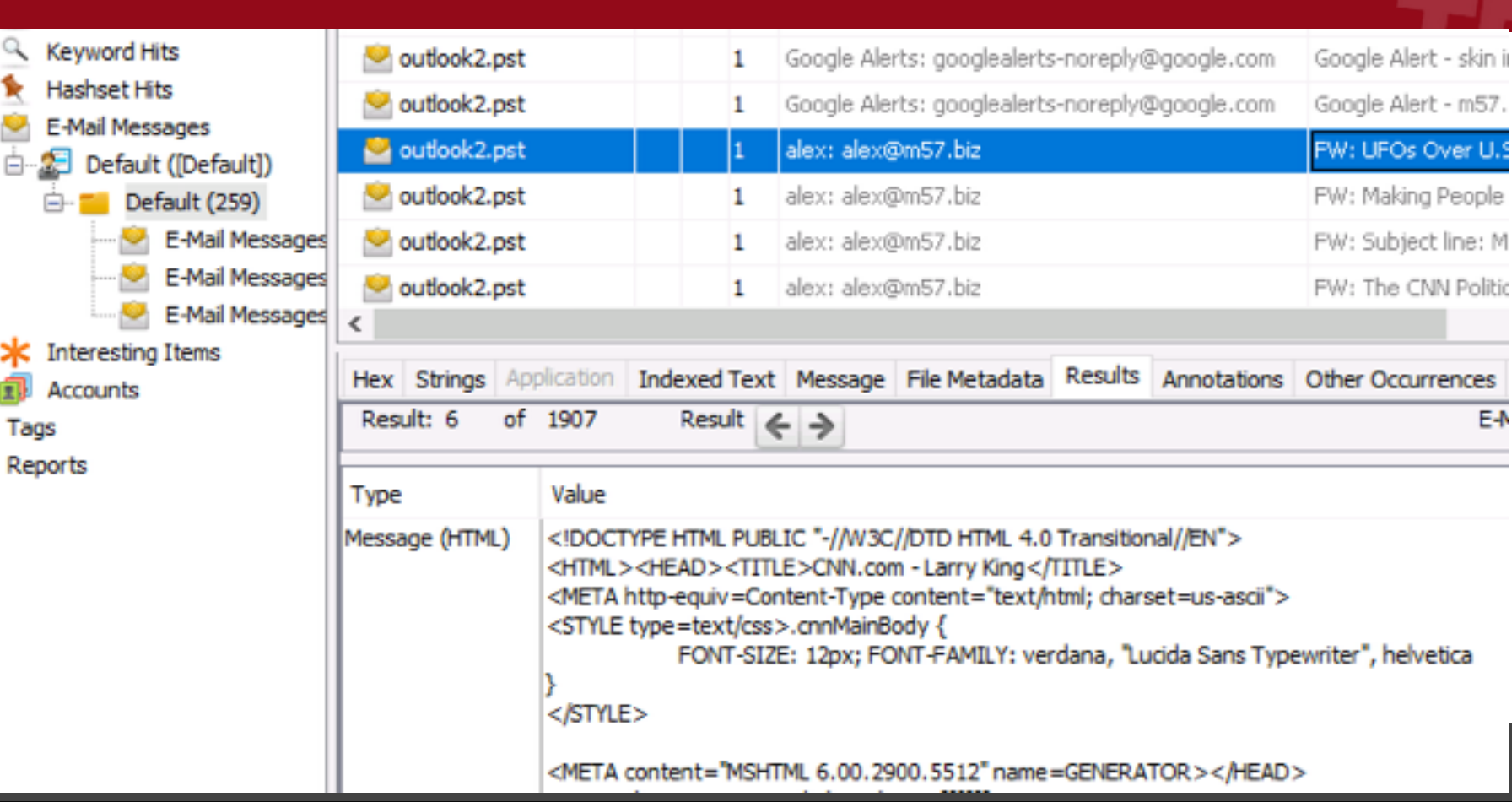

E-N

#### SMS: The Old Way

| € → O                                                                             | Listing<br>Messages |                    |       |       |                |               |           |             |           | _  |
|-----------------------------------------------------------------------------------|---------------------|--------------------|-------|-------|----------------|---------------|-----------|-------------|-----------|----|
| Unite Data Sources                                                                | Table Thumbnai      | 1                  |       |       |                |               |           |             |           |    |
| E Resits                                                                          | Source File         | s                  | с     | 0     | Direction      | From Phon     | ne Number | To Phone    | Number    | C  |
| E Extracted Content                                                               | 🗩 mmssms.db         |                    |       |       | Outgoing       |               |           |             | 70        | 2  |
| 🎸 Call Logs (108)                                                                 | C mmssms.db         |                    |       |       | Incoming       | +1            |           |             |           | 2  |
| B Contacts (12)                                                                   | C mmssms.db         |                    |       |       | Outgoing       |               |           |             | 70        | 2  |
| EXIF Metadata (139)                                                               | mmssms.db           |                    |       |       | Incoming       | +1            |           |             |           | 2  |
| Extension Mismatch Detected (632)                                                 | mmssms.db           |                    |       |       | Outgoing       |               |           |             | 70        | 2  |
| GPS Route (9)                                                                     | Cutorina 70 2       |                    |       |       |                |               |           |             |           |    |
| Messages (79)                                                                     | Hex Strings Ap      | pplication Indexe  | d Tex | t Me  | essage File    | Metadata R    | esults An | notations ( | Other Occ | un |
| Keyword Hits Single Literal Keyword Search (0)                                    | Result: 48 of       | 60 Resul           | t 🗲   | >     |                |               |           |             |           |    |
| B - Single Regular Expression Search (0) B - Single Regular Expression Search (0) | Туре                | Value              |       |       |                |               |           |             |           |    |
| 🔶 Hashset Hits                                                                    | Direction           | Incoming           |       |       |                |               |           |             |           |    |
|                                                                                   | From Phone Num      | +1                 |       |       |                |               |           |             |           | _  |
| Interesting Items                                                                 | Date/Time           | 2013-09-13 20:49   | :48   |       |                |               |           |             |           | _  |
| C Counts                                                                          | Read                | Read               |       |       |                |               |           |             |           | _  |
| Paparta                                                                           | Subject             |                    |       |       |                |               |           |             |           | _  |
| in Reports                                                                        | Text                | I have other ideas | in mì | nd. S | he will hand i | it all to me! |           |             |           | _  |
|                                                                                   |                     |                    |       |       |                |               |           |             |           |    |

Problem: Hard to sort through large amounts of messages

Why: Autopsy stores and displays things in <u>generic</u> ways so that it can support unknown data types. It's a general framework.

Solution: Store and display messages in more efficient ways.

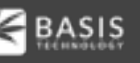

## What Questions Did We Focus On

#### Triage

- What are the most communicated with accounts?
- What kinds of media was this person sharing?
- What communication types was this person using?
- What were the most recent conversations?

Deep Dive:

- What is the social network for this device?
- What are the themes and topics in the messages?

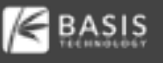

## Change #1: New Content Viewer

A new Message content viewer exists in the lower right. Shows:

- Headers
- Various formats of emails (HTML, RTF, etc.)
- Attachments
- Can load external images (if you opt-in)

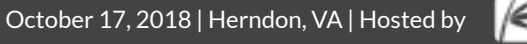

#### New Content Viewer

| Hex Strings Application Indexed Text Message | File Metadata | Results | Annotations | Other Occurrences | Video Ti |
|----------------------------------------------|---------------|---------|-------------|-------------------|----------|
| From: alex: alex@m57.biz                     |               |         |             |                   |          |
| To: jean@m57.biz                             |               |         |             |                   |          |
| CC:                                          |               |         |             |                   |          |
| Subject: FW: UFOs Over U.S. Military Sites?  |               |         |             |                   |          |
| Headers Text HTML RTF Attachments (0)        |               |         |             |                   |          |
|                                              |               |         |             |                   |          |
|                                              |               |         |             |                   |          |
| ×                                            |               |         |             |                   |          |
| Larry King Live at 9:00pm ET                 |               |         |             |                   |          |
| on Friday, July 18, 2008                     |               |         |             |                   |          |
|                                              |               |         |             |                   |          |
| Tonight: UFOs Over U.S. Military Sites?      | 1             |         |             |                   |          |
| Have UEOs disabled U.S. defense syste        | ame?          |         |             |                   |          |
| Wait until you hear what three               | 51115 (       |         |             |                   |          |

#### New Content Viewer (Attachments)

| From: Microsoft Outlook 2000<br>To:<br>CC:<br>Subject: Welcome to Microsof | )<br>(It's ha<br>ft Outlook 2000) | rd to find public | adata)       |                |
|----------------------------------------------------------------------------|-----------------------------------|-------------------|--------------|----------------|
| Headers Text HTML RTF                                                      | Attachments (8)                   |                   |              |                |
| Table Thumbnail<br>Page: 1 of 1                                            | Pages: 🧲 🔿 Go to Page:            | Images: 1-8       | Medium Thumb | nails 🗸 Sort   |
| Windows<br>Media<br>Technologies                                           | Microsoft<br>Exchange Server      | Microsoft*        |              | NetMeeting     |
| wmt.gif                                                                    | exchange.gif                      | ie.gif            | yellowbg.gif | netmeeting.gif |

The generic tree interface in Autopsy does not easily answer the previous questions.

So, we made a new one.

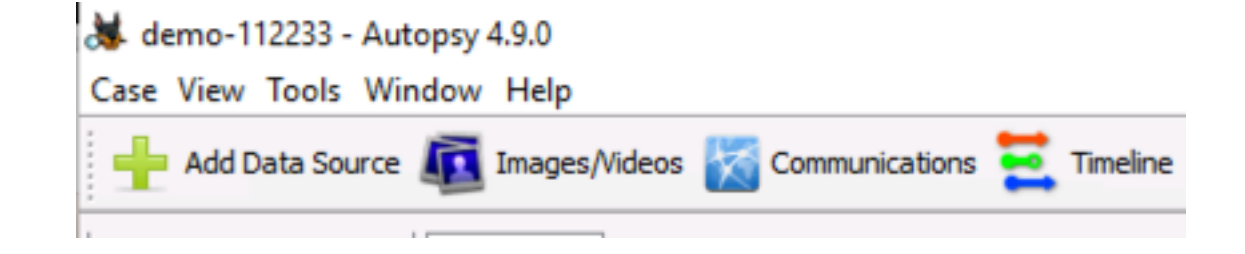

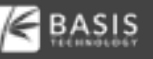

#### **New Communications UI**

| T Filters 🖌 Apply 🔄 Refresh    | 🔲 Browse 🔛 Visualia           | ze         |       |     |    |                  |                                |       |                                                |
|--------------------------------|-------------------------------|------------|-------|-----|----|------------------|--------------------------------|-------|------------------------------------------------|
| Devices:                       | Account                       | Device     | Type  |     | 80 | ean@m57.biz      |                                |       | 233 Result                                     |
| bk0_mmdbk0.bin                 | 👱 jean@m57.biz                | outlook.dd | Email | 233 | ^  | Messages         |                                |       |                                                |
| v outlook.dd                   | 👱 googlealerts-noreply@google | outlook.dd | Email | 167 |    | Туре             | s                              | c o   | From R                                         |
|                                | 1                             | k0_mmcbk   | Phone | 78  |    | 👱 E-Mail         |                                | 1     | Google Alerts: googlealerts-noreply@google.com |
|                                | g                             | k0_mmcbik  | Phone | 28  |    | 👱 E-Mail         |                                | 1     | alex: ale::@m57.biz                            |
|                                | ewsletters@n.npr.org          | outlook.dd | Ernal | 22  |    | 🗠 E-Mai          |                                | 1     | alex: alex@m57.biz                             |
| Uncheck All Check All          | alson@m57.biz                 | outlook.dd | Ernal | 18  |    | E-Mai            |                                | 1     | alex: alex@m57.biz                             |
|                                | 👱 alex@m57.biz                | outlook.dd | Ernal | 12  |    | 🗠 E-Mail         |                                | 1     | alex: alex@m57.biz                             |
| Account Types:                 |                               | k0_mmcbik  | Phone | 11  |    | 😤 E-Mai          |                                | 1     | alex: alex@m57.biz                             |
| 🖂 📕 Device 🔷                   |                               | k0_mmcbik  | Phone | 5   |    | 🗠 E-Mail         |                                | 1     | alex: alex@m57.biz                             |
|                                |                               | k0_mmcbik  | Phone | 4   |    | 👱 E-Mail         |                                | 1     | Jean User: jean@m57.biz                        |
| Phone Phone                    |                               | k0_mmcbik  | Phone | 4   |    | 😤 E-Mai          |                                | 1     | Jean User: jean@m57.biz                        |
| 🗹 😁 Email                      | 👱 bob@m57.biz                 | outlook.dd | Email | 4   |    | 👱 E-Mail         |                                | 1     | jean@m57.biz: jean@m57.biz                     |
| Facebook                       | 👱 carol@m57.biz               | outlook.dd | Email | 4   |    | <                |                                |       | **************************************         |
|                                |                               | k0_mmcbk   | Phone | 3   |    |                  |                                | _     |                                                |
|                                | 1                             | k0_mmcbik  | Phone | 2   |    | From: alex: alex | @m57.bb                        |       | 2008-07-19 19:32:54 EDT                        |
| Instagram                      |                               | k0_mmcbik  | Phone | 2   |    | To: jean@m5      | 7.biz                          |       |                                                |
| Second                         |                               | k0_mmcbik  | Phone | 2   |    | Subjects EWILLES | Os Over I                      |       | tary Sites?                                    |
|                                | 1                             | k0_mmcbik  | Phone | 2   |    | Suger: The of    | os onta c                      |       | any situation                                  |
| ·                              |                               | k0_mmcbik  | Phone | 2   |    | Headers Text     | HTML R                         | TF At | tachments (0)                                  |
| Cal Cal Minheite               |                               | k0_mmcbik  | Phone | 2   |    |                  |                                |       | Show Images                                    |
| Uncheck All Check All          |                               | k0_mmdbk   | Phone | 2   |    | on Friday, J     | luly 18,                       | 2008  | ^                                              |
| Date Range (America/New York): | 1                             | k0_mmcbik  | Phone | 2   |    |                  |                                |       | 100000                                         |
| Start: Captanhar 27, 2019      | 1                             | k0_mmcbk   | Phone | 2   |    | Tonight: UF      | OS OVE                         | r u.s | Mintary Sites?                                 |
|                                | 1                             | k0_mmcblk  | Phone | 2   |    | Have UFOs        | disable                        | d U.S | defense systems?                               |
| Dctober 13, 2018               | 👱 allsongs@n.npr.org          | outlook.dd | Email | 2   |    | Molt until ur    | Mail until you have what three |       |                                                |
|                                |                               |            |       |     | v  | -                |                                |       |                                                |

#### **UI Basics: Filters**

# Reduce the scope of messages and accounts based on:

- o Dates
- Account Types
- Devices

| Tilters 🗸 Apply                 | 🖫 Refresh |
|---------------------------------|-----------|
| Devices:                        |           |
| blk0_mmcblk0.bin                |           |
| ✓ outlook.dd                    |           |
|                                 |           |
|                                 |           |
| Uncheck All                     | Check All |
| Account Types:                  |           |
| 🗹 🔳 Device                      | ^         |
| 🗹 🝯 Phone                       |           |
| 🗹 🖄 Email                       |           |
| E Facebook                      |           |
| 🗹 💟 Twitter                     |           |
| 🗹 🖸 Instagram                   |           |
| 🗹 😫 Facebook                    |           |
| 🗹 😤 MessagingApp                |           |
| Ca 🔿 Mobelto                    | Ŷ         |
| Uncheck All                     | Check All |
| Date Range ( America/New_York): |           |
| Start: September 22, 2018       |           |
| End: October 13, 2018           |           |
|                                 |           |

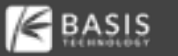

#### **UI Basics: View Accounts**

Accounts that meeting filters are shown.

Sorted by number of relationships.

Only accounts with a relationship are shown (not random emails)

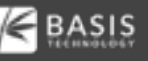

#### **UI Basics: View Messages**

Shows all messages to/ from an account.

Bottom shows message contents, attachments, etc.

| Туре                                          | s         | с            | 0          | From                                           | 8 |
|-----------------------------------------------|-----------|--------------|------------|------------------------------------------------|---|
| 😬 E-Mail                                      |           |              | 1          | Google Alerts: googlealerts-noreply@google.com | ^ |
| 👱 E-Mai                                       |           |              | 1          | alex:: alex@m57.biz                            | Ľ |
| 😕 E-Mail                                      |           |              | 1          | alex:: alex@m57.biz                            |   |
| 😕 E-Mail                                      |           |              | 1          | alex:: alex@m57.biz                            |   |
| 😤 E-Mail                                      |           |              | 1          | alex:: alex@m57.biz                            |   |
| 🖳 E-Mail                                      |           |              | 1          | alex: alex@m57.biz                             |   |
| 😤 E-Mail                                      |           |              | 1          | alex:: alex@m57.biz                            |   |
| 😤 E-Mail                                      |           |              | 1          | Jean User: jean@m57.biz                        |   |
| 😤 E-Mail                                      |           |              | 1          | Jean User: jean@m57.biz                        |   |
| 😤 E-Mail                                      |           |              | 1          | jean@m57.biz: jean@m57.biz                     |   |
| <                                             |           |              |            | >                                              | ľ |
| To: jean@m57.bi<br>CC:<br>Subject: FW: UFOs 0 | z<br>Dver | U.S.         | Mit        | ary Sites?                                     |   |
| Headers Text HTT                              | ML        | RTF          | Att        | achments (0) Show Images                       | 1 |
| on Friday, July<br>Tonight: UFOs              | 18<br>0   | , 20<br>er l | 08<br>J.S. | Military Sites?                                | ^ |
| Have UFOs dis                                 | sabi      | ed           | U.S.       | defense systems?                               | ¥ |

October 17, 2018 | Herndon, VA | Hosted by

#### **New Communications UI**

| T Filters 🖌 Apply 🔄 Refresh    | 🔲 Browse 🔛 Visualia           | ze         |       |     |    |                  |                                |       |                                                |
|--------------------------------|-------------------------------|------------|-------|-----|----|------------------|--------------------------------|-------|------------------------------------------------|
| Devices:                       | Account                       | Device     | Type  |     | 80 | ean@m57.biz      |                                |       | 233 Result                                     |
| bk0_mmdbk0.bin                 | 👱 jean@m57.biz                | outlook.dd | Email | 233 | ^  | Messages         |                                |       |                                                |
| v outlook.dd                   | 👱 googlealerts-noreply@google | outlook.dd | Email | 167 |    | Туре             | s                              | c o   | From R                                         |
|                                | 1                             | k0_mmcbk   | Phone | 78  |    | 👱 E-Mail         |                                | 1     | Google Alerts: googlealerts-noreply@google.com |
|                                | g                             | k0_mmcbik  | Phone | 28  |    | 👱 E-Mail         |                                | 1     | alex: ale::@m57.biz                            |
|                                | ewsletters@n.npr.org          | outlook.dd | Ernal | 22  |    | 🗠 E-Mai          |                                | 1     | alex: alex@m57.biz                             |
| Uncheck All Check All          | alson@m57.biz                 | outlook.dd | Ernal | 18  |    | E-Mai            |                                | 1     | alex: alex@m57.biz                             |
|                                | 👱 alex@m57.biz                | outlook.dd | Ernal | 12  |    | 🗠 E-Mail         |                                | 1     | alex: alex@m57.biz                             |
| Account Types:                 |                               | k0_mmcbik  | Phone | 11  |    | 😤 E-Mai          |                                | 1     | alex: alex@m57.biz                             |
| 🖂 📕 Device 🔷                   |                               | k0_mmcbik  | Phone | 5   |    | 🗠 E-Mail         |                                | 1     | alex: alex@m57.biz                             |
|                                |                               | k0_mmcbik  | Phone | 4   |    | 👱 E-Mail         |                                | 1     | Jean User: jean@m57.biz                        |
| Phone Phone                    |                               | k0_mmcbik  | Phone | 4   |    | 😤 E-Mai          |                                | 1     | Jean User: jean@m57.biz                        |
| 🗹 😁 Email                      | 👱 bob@m57.biz                 | outlook.dd | Email | 4   |    | 👱 E-Mail         |                                | 1     | jean@m57.biz: jean@m57.biz                     |
| Facebook                       | 👱 carol@m57.biz               | outlook.dd | Email | 4   |    | <                |                                |       | **************************************         |
|                                |                               | k0_mmcbk   | Phone | 3   |    |                  |                                | _     |                                                |
|                                | 1                             | k0_mmcbik  | Phone | 2   |    | From: alex: alex | @m57.bb                        |       | 2008-07-19 19:32:54 EDT                        |
| Instagram                      | 1                             | k0_mmcbik  | Phone | 2   |    | To: jean@m5      | 7.biz                          |       |                                                |
| Second                         | 1                             | k0_mmcbik  | Phone | 2   |    | Subjects EWI LE  | Os Over I                      |       | tary Sites?                                    |
|                                | 1                             | k0_mmcbik  | Phone | 2   |    | Suger: The of    | os onta c                      |       | any sicce                                      |
| ·                              |                               | k0_mmcbik  | Phone | 2   |    | Headers Text     | HTML R                         | TF At | tachments (0)                                  |
| Cal Cal Minheite               |                               | k0_mmcbik  | Phone | 2   |    |                  |                                |       | Show Images                                    |
| Uncheck All Check All          |                               | k0_mmdbk   | Phone | 2   |    | on Friday, J     | luly 18,                       | 2008  | ^                                              |
| Date Range (America/New York): | 1                             | k0_mmcbik  | Phone | 2   |    |                  |                                |       | 100000                                         |
| Start: Captanhar 27, 2019      | 1                             | k0_mmcbk   | Phone | 2   |    | Tonight: UF      | OS OVE                         | r u.s | Mintary Sites?                                 |
|                                | 1                             | k0_mmcblk  | Phone | 2   |    | Have UFOs        | disable                        | d U.S | defense systems?                               |
| Dctober 13, 2018               | 👱 allsongs@n.npr.org          | outlook.dd | Email | 2   |    | Molt until ur    | Mail until you have what three |       |                                                |
|                                |                               |            |       |     | v  | -                |                                |       |                                                |

Visualization of the data can be useful.

- Link analysis diagrams can quickly become overwhelming.
- We chose an "Opt-In" method:
  - Right click on an account and choose "Add Selected Account to Visualization".
  - That shows the account and all associated with it.

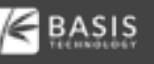

#### Selecting an Account

| Account    |                                   | Device          | Туре        |  |  |  |  |  |
|------------|-----------------------------------|-----------------|-------------|--|--|--|--|--|
| 👱 jean@m   | 57 hiz                            | outlook dd      | Email       |  |  |  |  |  |
| 💛 googlea  | Properties                        |                 |             |  |  |  |  |  |
| ₿ +        | ዪ 🛛 Add Selecte                   | d Account to Vi | sualization |  |  |  |  |  |
| 9 4:       | 4 Visualize Only Selected Account |                 |             |  |  |  |  |  |
| 🤗 newslett | ers@n.npr.org                     | outlook.dd      | Email       |  |  |  |  |  |
| 💛 alison@n | n57.biz                           | outlook.dd      | Email       |  |  |  |  |  |
| 💛 alex@m   | 57.biz                            | outlook.dd      | Email       |  |  |  |  |  |

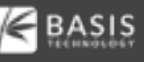

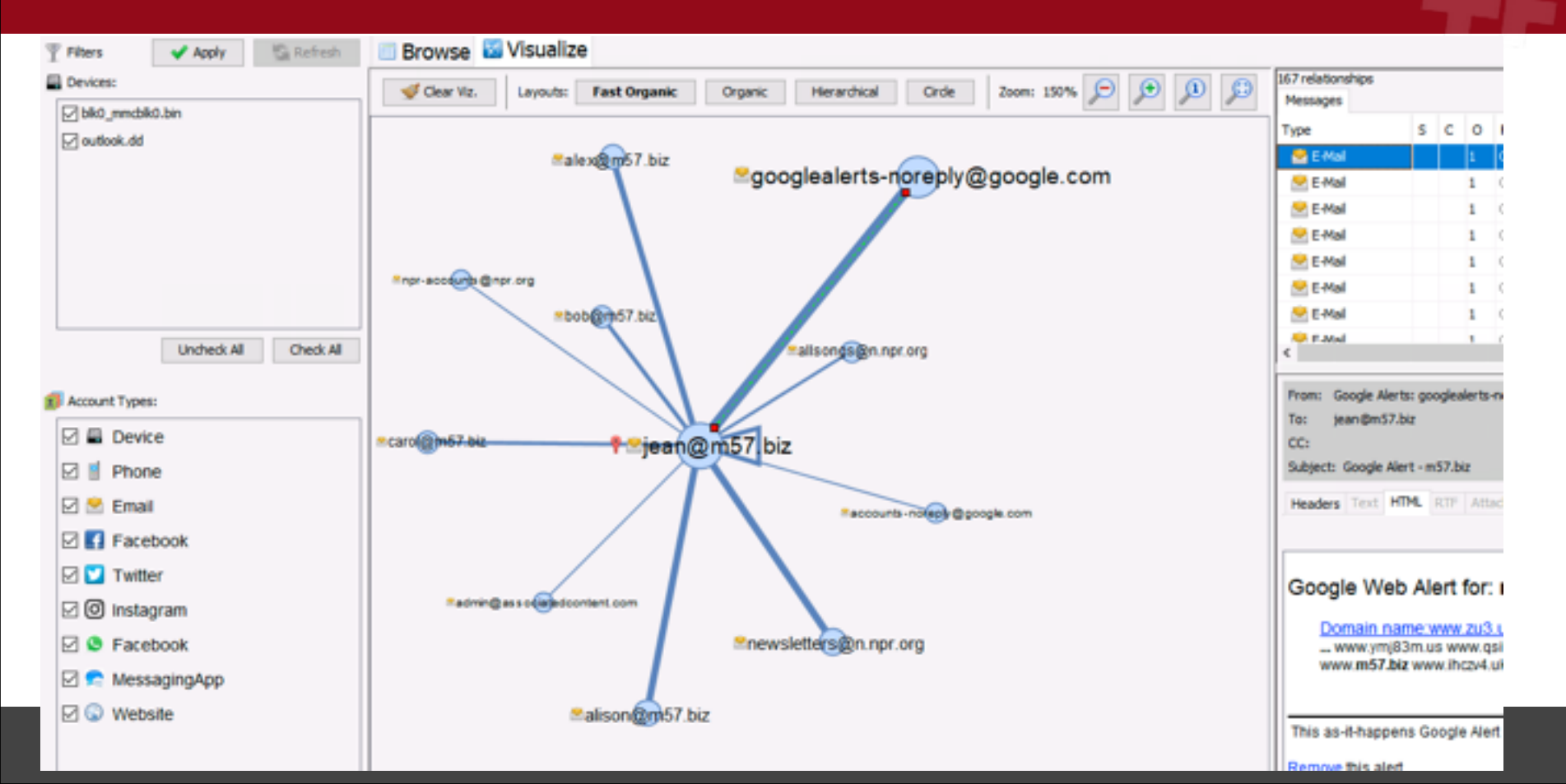

Selecting a node shows all messages to and from that account.

Selecting an edge shows messages between the two accounts.

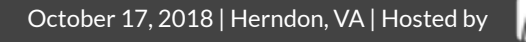

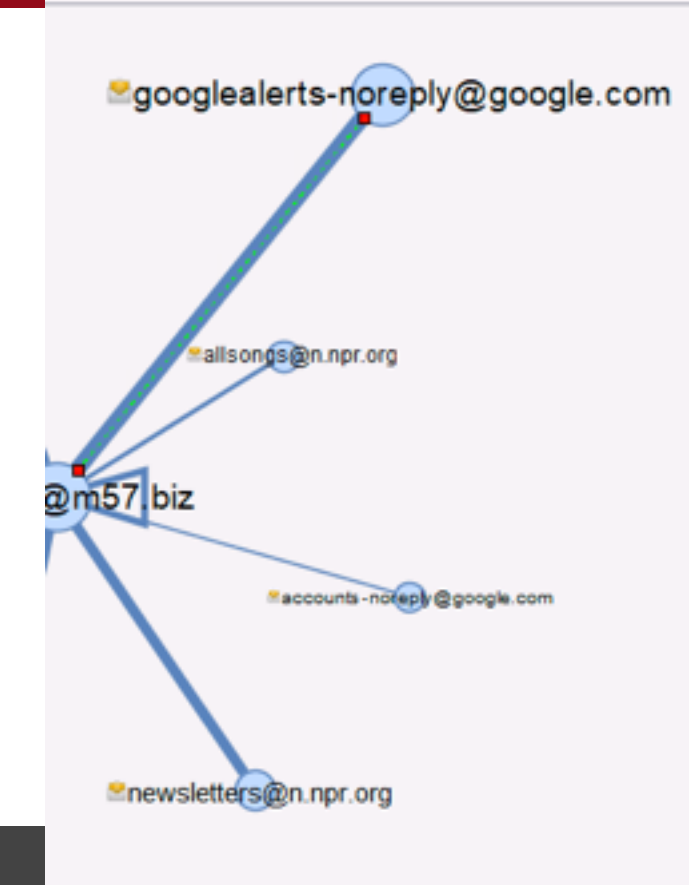

| Type     | s | С | 0 | From                    |
|----------|---|---|---|-------------------------|
| 😤 E-Mail |   |   | 1 | Google Alerts: googleal |
| 👱 E-Mail |   |   | 1 | Google Alerts: googleak |
| 😬 E-Mail |   |   | 1 | Google Alerts: googleak |
| 👱 E-Mail |   |   | 1 | Google Alerts: googleak |
| 😬 E-Mail |   |   | 1 | Google Alerts: googleak |
| 👱 E-Mail |   |   | 1 | Google Alerts: googleak |
| 👱 E-Mail |   |   | 1 | Google Alerts: googleak |
| R-Mail   |   |   | 1 | Google Alerts: googleak |
| <        |   |   |   |                         |

From: Google Alerts: googlealerts-noreply@google.com To: jean@m57.biz CC: Subject: Google Alert - m57.biz Headers Text HTML RTF Attachments (0)

#### Google Web Alert for: m57.biz

Domain name:www.zu3.uk The Constellati ... www.ymj83m.us www.gsif.br www.dtnlh.net w www.m57.biz www.ihczv4.uk ...

### Visualization: Adding More Accounts

# Right click on an account to bring in all of its relationships:

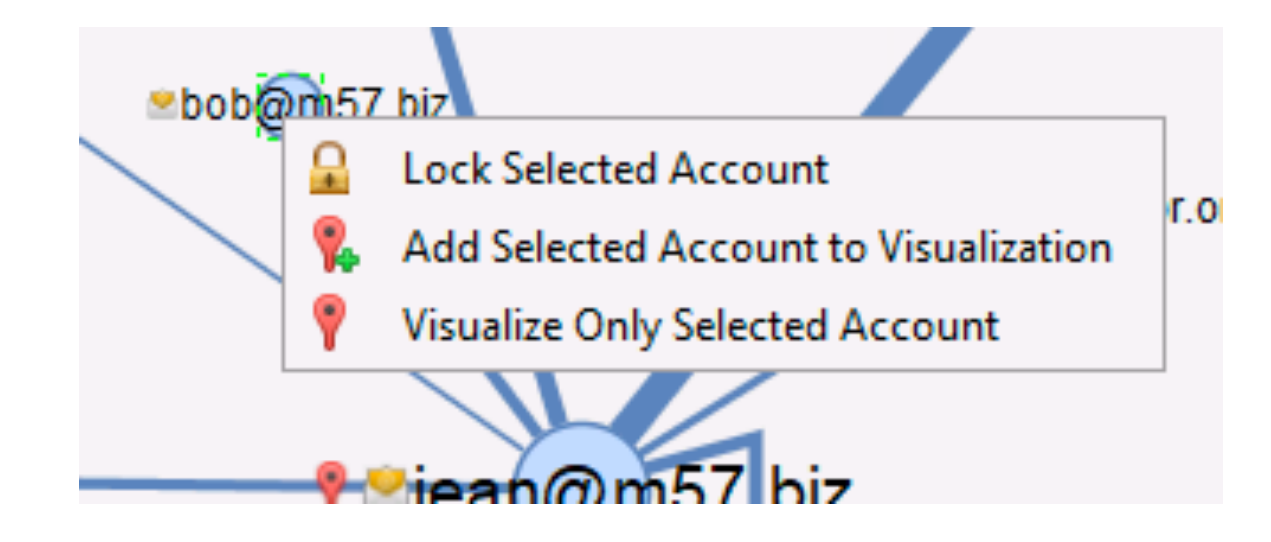

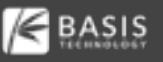

# **Backend Framework**

#### (Quick Overview For Developers)

October 17, 2018 | Herndon, VA | Hosted by

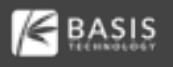

# You write a module to parse some kind of database to pull out messages.

You want to take advantage of this new UI.

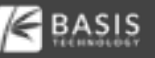

Create a Blackboard Artifact like you would for any other data type.

• Blackboard remains the primary place to store data from modules.

Add communications-specific data that points to the message artifacts.

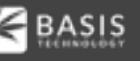

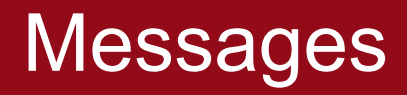

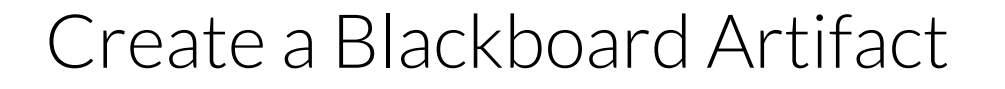

Example:

- Artifact Type: TSK\_MESSAGE
- Attributes for recipients, content, headers, etc.
- You can put whatever you have in here.

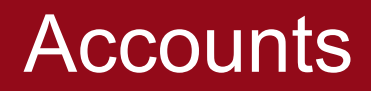

Accounts have a type (such as email or Facebook) and an identifier (such as a@b.com)

You need to add an Account Instance for each file the account is found in.

NOTE: exact syntax is slightly more verbose

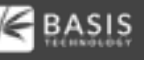

#### Relationships

A relationship occurs when two accounts "interacted" (i.e. sent message, made a call, in a contact book) at a given time.

Add to the database with:

CommMgr.addRelationship(senderAcct, List of receiverAccts, messageArtifact, TYPE.MESSAGE, "2018-10-17...")

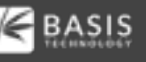

#### Visualization

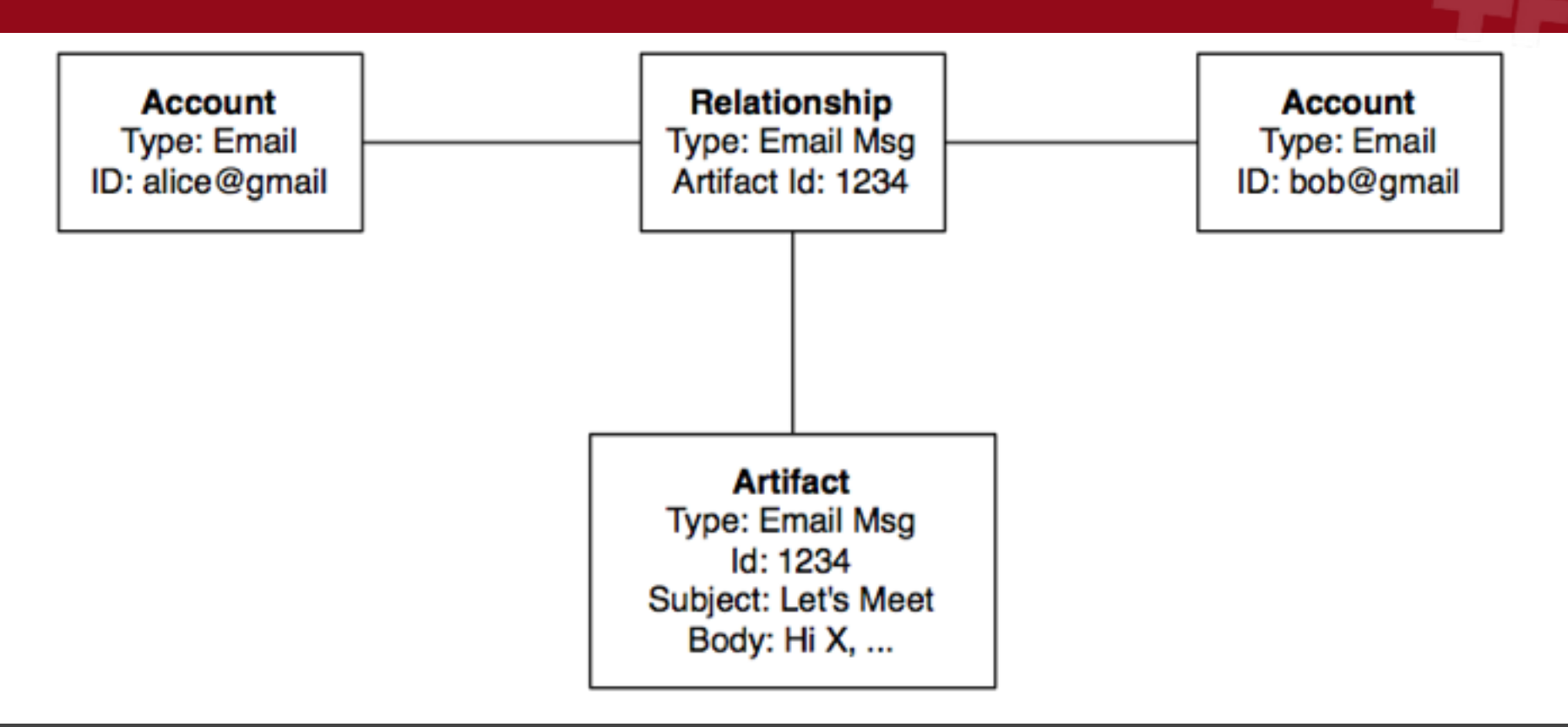

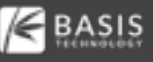

#### Viola: They Show Up

| T Filters 🖌 Apply              | tefresh 🔄 Browse 🔛 Visual             | ize                                                |       |     |    |                  |          |         |                                                |
|--------------------------------|---------------------------------------|----------------------------------------------------|-------|-----|----|------------------|----------|---------|------------------------------------------------|
| Devices:                       | Account                               | Device                                             | Type  |     | 80 | jean@m57.biz     |          |         | 233 Result                                     |
| bk0_mmdbk0.bin                 | 🚬 jean@m57.biz                        | outlook.dd                                         | Email | 233 | ^  | Messages         |          |         |                                                |
| vutiook.dd                     | 👱 googlealerts noreply@goog           | <b>je</b> outlook.dd                               | Email | 167 |    | Туре             | s        | c o     | From 8                                         |
| _                              | 8                                     | k0_mmcbk                                           | Phone | 78  |    | 👱 E-Mai          | _        | 1       | Google Alerts: googlealerts-noreply@google.com |
|                                | g                                     | k0_mmcbk                                           | Phone | 28  |    | 😤 E-Mai          |          | 1       | alex: alex@m57.biz                             |
|                                | newsletters@n.npr.org                 | outlook.dd                                         | Email | 22  |    | E-Mai            |          | 1       | alex: alex@m57.biz                             |
| Uncheck All O                  | heck Al 😔 alson @m57.biz              | outlook.dd                                         | Ernal | 18  |    | E-Mail           |          | 1       | alex: alex@m57.biz                             |
|                                | 🐸 alex @m57.biz                       | outlook.dd                                         | Email | 12  |    | E-Mail           |          | 1       | alex: alex@m57.biz                             |
| Account Types:                 | 8                                     | k0_mmcbik                                          | Phone | 11  |    | E-Mai            |          | 1       | alex: alex@m57.biz                             |
| 🖂 📕 Device                     | <u>^ 1</u>                            | k0_mmcbik                                          | Phone | 5   |    | E-Mail           |          | 1       | alex: alex@m57.biz                             |
|                                |                                       | k0_mmcbik                                          | Phone | 4   |    | E-Mail           |          | 1       | Jean User: jean@m57.biz                        |
| M Phone                        |                                       | k0_mmcbik                                          | Phone | 4   |    | 🗠 E-Mai          |          | 1       | Jean User: jean@m57.biz                        |
| 🗹 😤 Email                      | 🐸 bob@m57.biz                         | outlook.dd                                         | Email | 4   |    | E-Mail           |          | 1       | jean@m57.biz: jean@m57.biz                     |
| Facebook                       | 👱 carol@m\$7.biz                      | outlook.dd                                         | Email | 4   |    | <                |          |         | 3                                              |
| Twitter                        |                                       | k0_mmcbik                                          | Phone | 3   |    | From show the    |          | ler.    |                                                |
|                                |                                       | k0_mmcbik                                          | Phone | 2   |    | From: alex: alex | x@m57.b  | œ       | 2008-07-19 19:32:54 EDT                        |
| 🗹 🕑 Instagram                  | 1                                     | k0_mmcbik                                          | Phone | 2   |    | ro: jeanigmo     | 177.DK2  |         |                                                |
| E S Facebook                   | 1                                     | k0_mmcbik                                          | Phone | 2   |    | Subject: FW: UE  | Os Over  | U.S. MR | tary Sites?                                    |
| MessagingApp                   |                                       | k0_mmcbik                                          | Phone | 2   |    |                  |          |         |                                                |
|                                |                                       | k0_mmcbik                                          | Phone | 2   |    | Headers Text     | HIML     | RTF At  | tachments (0)                                  |
| Index al 0                     | 1 1 1 1 1 1 1 1 1 1 1 1 1 1 1 1 1 1 1 | k0_mmcbik                                          | Phone | 2   |    |                  |          |         | Show Images                                    |
| UNDEX A                        | 1                                     | k0_mmcbik                                          | Phone | 2   |    | on Friday,       | July 18, | 2008    | ^                                              |
| Date Range (America/New_York): | 1                                     | k0_mmcbik                                          | Phone | 2   |    | Topiaht ut       | 0.0.     | or 11 C | Usidana Citara                                 |
| Start: September 22, 2018      | 1                                     | k0_mmcbik                                          | Phone | 2   |    | III Tonight: UP  | -05 UV   | er 0.5  | , minary ones r                                |
| Ends Outshaw 13, 2018          | 1                                     | k0_mmcblk                                          | Phone | 2   |    | Have UFOs        | disabl   | ed U.S  | 6. defense systems?                            |
| 000000 13, 2010 Int            | 🗠 alisongs@n.npr.org                  | outlook.dd Email 2 Walt until your boar what three |       |     |    |                  |          | three > |                                                |
|                                |                                       |                                                    |       |     | ~  |                  |          |         |                                                |

# Call To Action!

October 17, 2018 | Herndon, VA | Hosted by

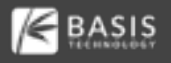

### We Need More Messaging Parsers

We built it, now we need more developers to come build parsers.

Build a Python parser for your favorite app.

Use the Android module or tutorials in Autopsy as a reference.

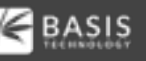

# Next Steps

October 17, 2018 | Herndon, VA | Hosted by

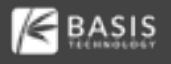

#### Roadmap

#### Scaling

#### Messages:

- Threading
- Thumbnails for attachments
- Histogram for filtering

Automatically visualize the most communicated with accounts. ... LOOK AT

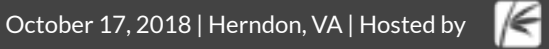

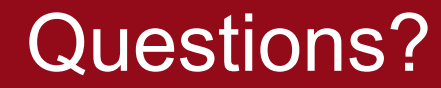

# brianc <at> basistech.com Connect on LinkedIn

#### Provide future suggestions now, during "Needs" session, or in survey.

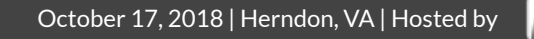

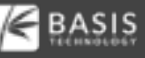